## Enrolla MAC manuellt (utanför DEP)

- Öppna en webbläsare på din Mac-dator (Safari eller Firefox).
- Gå till webbsidan https://awagent.com och klicka på knappen Download.

|                                                                               | # awagent.com                                                                      | NA C                                           | 0 0 +    |
|-------------------------------------------------------------------------------|------------------------------------------------------------------------------------|------------------------------------------------|----------|
|                                                                               | Download                                                                           |                                                | airwatch |
| To enroll this d<br>AirWatch MDM                                              | levice please download, ins<br>// Agent.                                           | stall and run the                              |          |
| Once the download has<br>in your Downloads folder<br>prompted to begin enroll | Download<br>completed, you can find the<br>r. Once the installation is co<br>ment. | e installation package<br>omplete, you will be |          |
| If the AirWatch Agent is a<br>'Enroll Now' from the Age                       | already installed, you can e<br>ent Menu.                                          | enroll by selecting                            |          |
|                                                                               |                                                                                    |                                                |          |
|                                                                               | P 2015 AldMatch All Dinble Dessence                                                |                                                |          |
|                                                                               | to conto Partmann. All hights heselve                                              | 54 -                                           |          |

• Nere i högra hörnet på din dator kommer du nu se nedladdningen.

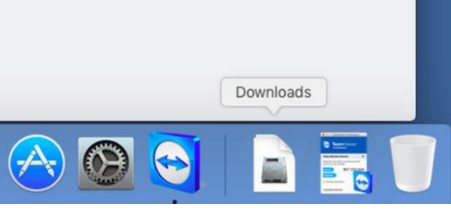

• När nedladdningen är klar, klicka på ikonen AirWatchAgent.dmg

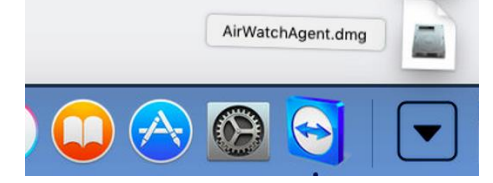

• Dubbelklicka på ikonen Install AirAgent MDM Agent.pkg

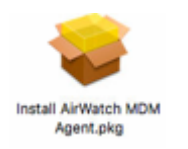

• En installationsguide dyker upp. Följ denna genom att trycka på **Continue** på de två första dialogrutorna. Acceptera sedan licens-villkoren när du ombes att göra detta.

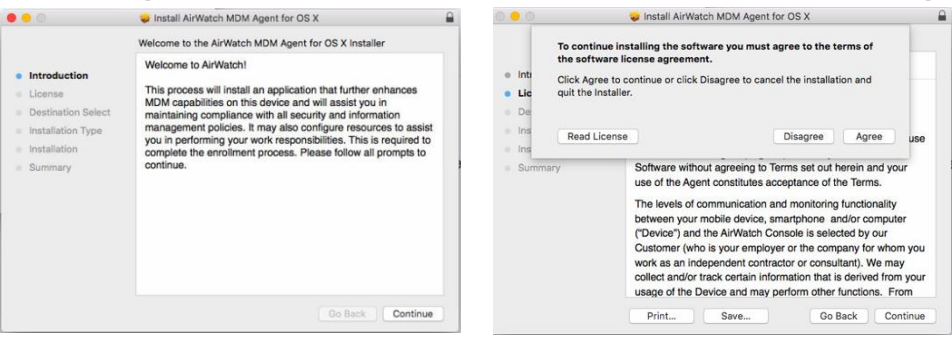

• Klicka på **Install**.

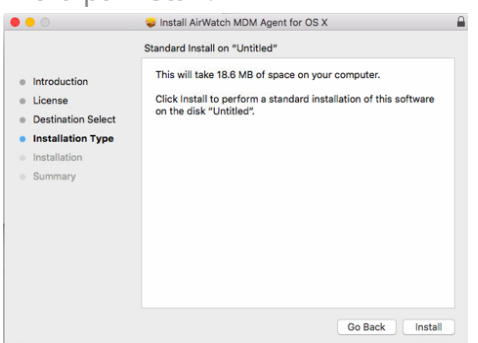

• När installationen gått klart kommer du att få verifiering av detta genom en grön bock.

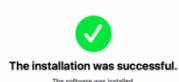

• Nu ska vi göra de sista inställningarna. På första dialogrutan väljer du Email.

| What is AirWatch?                                                                               | Why Device Management?                                                                                               |
|-------------------------------------------------------------------------------------------------|----------------------------------------------------------------------------------------------------|
| AirWatch helps your IT department to<br>provide your device with secure access to<br>resources. | Your device will remain secure and will be<br>automatically configured to reach your<br>important company resources. |
| Authentie                                                                                       | cate with                                                                                                    |
|                                                                                                 |                                                                                                    |

• Fyll sedan i din e-postadress som du har i kommunen.

| • | aw                    |  |
|---|-----------------------|--|
|   | Enter your work email |  |
|   | Back Continue         |  |

• Fyll i det användarnamn och lösenord som du har på din Mac-dator. Klicka på **Continue**.

| 9 | aw                        |  |
|---|---------------------------|--|
|   | Enter credentials         |  |
|   | <arvindarid></arvindarid> |  |
| H | Back Continue             |  |

• När den laddat klart och om alla uppgifterna stämmer, klicka på Enable.

| • | aw                                                                                                    |
|---|----------------------------------------------------------------------------------------------------|
|   | Enable Device Management<br>You are now ready to configure your device!<br>To complete this process, please enter your computer password when prompted. |
| X | Back Enable                                                                                                    |

• Nu behöver du godkänna konfigurationen genom att återigen ange användarnamn och lösenord för din Mac-dator och därefter klicka på **OK**.

|          | Configurat      | on Profile Tool wants to make changes. |
|----------|-----------------|----------------------------------------|
|          | Username:       | <användarid></användarid>              |
|          | Password:       | ······                                 |
|          |                 | Cancel                                 |
|          |                 |                                        |
| Planta   |                 |                                        |
| Piezse e | nter your compu | er password wisen prompted             |
|          |                 |                                        |
|          |                 |                                        |

• Klicka **OK** på nästa ruta som dyker upp.

|                     | Please allow Airwatch to determine your<br>location.                                     |
|---------------------|------------------------------------------------------------------------------------------|
| -                   | <u> </u>                                                                                 |
| ~                   | Your device has been successfully enrolled!                                              |
| <ul><li>✓</li></ul> | You now have secure access to your corporate resources.                                  |
| ~                   | You may Quit to exit this installer or view your enrollment status by opening the Agent. |
|                     |                                                                                          |

 Klicka på hänglåset nere i det vänstra hörnet för att godkänna ändringarna. Du blir då ombedd att ännu in gång skriva in ditt användarnamn och lösenordet som du har på din Mac-dator och därefter på **Unlock**.

|   |                                                                                             | ervices                                                  |
|---|---------------------------------------------------------------------------------------------|----------------------------------------------------------|
| 0 | System Preferences is trying to unlock S<br>Privacy preferences. Type your passwor<br>this. | d to allow                                               |
| 0 | Username: <användarid></användarid>                                                         | d                                                        |
|   | Password:                                                                                   |                                                          |
|   | Cancel                                                                                      | Details                                                  |
|   | Cancer                                                                                      |                                                          |
|   | Diagnostics & Usage                                                                         | refinates an ann that has requested your location within |
|   | 4                                                                                           | ast 24 hours.                                            |
|   |                                                                                             | About Location Services & Privacy                        |

 Bocka i **airwatchd** och spara ändringarna genom att trycka på hänglåset en gång till. Din Macdator kommer nu att kunna få inställningar, appar och program via kommunens MDM-verktyg. Eventuella fönster som fortfarande är öppna kan du nu stänga.

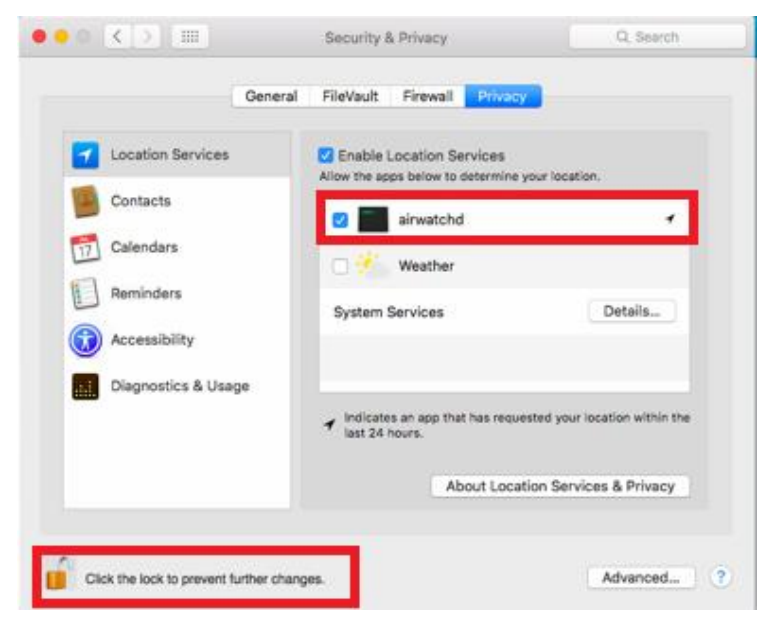